## Real-time PCR 簡易操作手冊

- 1. 首先請務必遵循正常開關機順序(請詳見附件)。
- 2. 接下來,軟體之設定可分成三大部分來進行。分別為:
- a. Protocol:可直接由 Sample files 或先前自行建立的檔案夾中選取套入。若

需做修改則選取"Edit"或需自行建立則選取"Creating New"

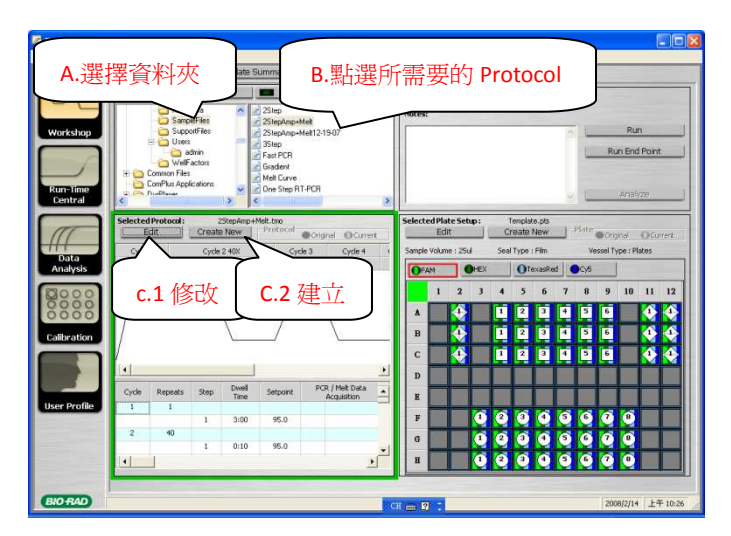

當一切修改或建立完畢後,則點選"Save & Exit Protocol Editing"。

| Setup                                                                                                    | Plate St                                                     | ummary                                                                                                    |                                                                                                    |                                                                                 |                    | -           |
|----------------------------------------------------------------------------------------------------|--------------------------------------------------------------|----------------------------------------------------------------------------------------------------|----------------------------------------------------------------------------------------------------|---------------------------------------------------------------------------------|--------------------|-------------|
| Editing Protocol:                                                                                                    | 2StepAmp+Melt.t                                              | mo                                                                                                    |                                                                                                    | Save & Exit                                                                     | Protocol Editing   |             |
|                                                                                                    |                                                              |                                                                                                    |                                                                                                    | Cancel & Exit                                                                   | t Protocol Editing | 1           |
| Cyde I                                                                                                    | Cyr                                                          | de 2 40%                                                                                                    | Cyde 3                                                                                                    | Cyde 4                                                                          | Cycle 5 81X        | -           |
| Step 1                                                                                                    | Step 1                                                       | Step :                                                                                                    | 2 Step 1                                                                                                    | Step 1                                                                          | Step 1             |             |
| 95.0                                                                                                    | 95.0                                                         | 55.0                                                                                                    | 95.0                                                                                                    | 55,0                                                                            | 55.0               |             |
| 3:00                                                                                                    | 0:10                                                         | 0:30                                                                                                    | 1:00                                                                                                    | 1:00                                                                            | 0:10               |             |
|                                                                                                    |                                                              | Save                                                                                                    | Protocol                                                                                                    |                                                                                 |                    |             |
| /                                                                                                    |                                                              |                                                                                                    | 儲存於(I): 🗀 SampleFiles                                                                                                    |                                                                                 | 60 (               | ÷ 🛛 •       |
| /                                                                                                    |                                                              | ~                                                                                                    | 25tro                                                                                                    |                                                                                 |                    |             |
|                                                                                                    |                                                              |                                                                                                    |                                                                                                    |                                                                                 |                    |             |
| V                                                                                                    |                                                              |                                                                                                    | 2StepAmp+Me                                                                                                    | alt                                                                             |                    |             |
| Y                                                                                                    |                                                              | 我的                                                                                                    | alfifitititititititititititititititititit                                                                                                    | alt<br>alt12-19-07                                                              |                    |             |
| Show Ontions                                                                                                    |                                                              | <b>R</b> 3                                                                                                    | Alfifix H<br>alfifix H<br>alfifi                                                                                                    | əlt<br>8012-19-07                                                               |                    |             |
| Show Options                                                                                                    |                                                              | #3                                                                                                    | 2StepAmp+Me<br>2StepAmp+Me<br>2StepAmp+Me<br>3Step<br>Fast PCR                                                                                                    | əlt<br>112-19-07                                                                |                    |             |
| Show Options                                                                                                    | Infinite Ho                                                  | 964<br>M                                                                                                    | Alfifficture<br>Alfifficture<br>Al                                                                                                    | əlt<br>əlt12-19-07                                                              |                    |             |
| Show Options                                                                                                    | Infinite Ho                                                  | ald<br>e                                                                                                    | Alfiffyst. (H<br>Alfiffyst. (H<br>Alfiffyst. (H<br>Alfiffyst. (H<br>Alfiffyst. (H<br>Alfiffyst. (H<br>Alfiffyst. (H)<br>Alfiffyst. (H)<br>Alfiffyst. (                                                                                                    | alt<br>1912-19-07<br>PCR                                                        |                    |             |
| Show Options SHOW ALL Gradient Options Insert Delete                                                                                                    | Ramp Rab                                                     | Rd<br>e<br>two Dive d                                                                                                    | 22bepAmp+Ma<br>22bepAmp+Ma<br>22bepAmp+Ma<br>23bep<br>Fort PCR<br>456<br>2 Gradiant<br>Mell Curve<br>2 Mell Curve<br>2 Das Step RT-F                                                                                                    | olt<br>olt12-19-07<br>PCR<br>PCReMelt                                           |                    |             |
| Show Options<br>Show ALL<br>Gradent<br>Options Insert Delete                                                                                                    | Infinite Ho<br>Ramp Rato<br>Cycle Repeats S                  | Ref<br>Rep Dive<br>Tim                                                                                                    | 2 22 beg Amp+Md<br>Alf (1927) F#<br>2 22 beg Amp+Md<br>2 23 beg Amp+Md<br>2 25 beg Amp+Md<br>2 25 beg Amp+Md                                                                                                    | elt<br>1812-19-07<br>PCR<br>PCR+Melt                                            |                    |             |
| Show Options<br>SHOW ALL<br>Gradent<br>Options Insert Delete                                                                                                    | Cycle Repeats S                                              | Ad<br>e<br>Rep Dire<br>1 3-0 4                                                                                                    | Altifyzyr<br>Altifyzyr<br>Altify | olt<br>1912-19-07<br>PCR<br>PCR +Melt                                           |                    |             |
| Show Options<br>SHOW ALL<br>Gradent<br>Options Insert Delete<br>+ X<br>+ X                                                                                                    | Cycle Repeats S                                              | Add<br>e<br>Rep Dwe<br>1 3:0 4                                                                                                    | Altitizer<br>Altitizer<br>Altitizer                                                                                                    | nt<br>1912-19-07<br>PCR<br>PCR+Meit                                             |                    |             |
| Show Options<br>SHOW ALL<br>Gradent<br>Options Insert Delete<br>+ X<br>+ X<br>+ X                                                                                                    | Cycle Repeats S<br>1 1<br>2 40                               | 364<br>e<br>Rep Dire<br>1 3:0 4                                                                                                    | Alfiferent<br>Alfiferent<br>Alfiferent                                                           | nit<br>19412-19-07<br>PCR<br>PCR                                                |                    |             |
| Show Options SHOW ALL Gradent Options Insert Delete + X + X + X + X + X                                                                                                    | Cycle Repeats S                                              | Ad<br>e<br>tep Dwe<br>1 3:0 4<br>1 0:1 #89                                                                                                    | Company of the second second sec                                                                                                    | nit<br>1912-19-07<br>PCR<br>PCR+Melt                                            |                    |             |
| Show Options           SHOW ALL           Gradent           Options Insert              +              +              +              +              +              +              +              +              +              +              +              +              +                                X                                                                                                    | Infinite Ho<br>Ramp Ration<br>Cycle Repeats S<br>1 1<br>2 40 | Ad<br>e<br>1 3:0 4<br>1 0:1 #8                                                                                                    | CarphageMo<br>CarphageMo<br>Carpha                                                                                                    | nk<br>nk12-19-07<br>PCR<br>PCR+Melt                                             |                    |             |
| Show Options           \$\$HOW ALL           \$\$General Content           \$\$General Content      < | Cycle Reports S<br>1 1<br>2 40<br>3 1                        | kd<br>e<br>1 3:0<br>1 0:1<br>2 0:3<br>1 1:0                                                                                                    | Company<br>Company<br>All<br>All                                                                                                    | ni<br>hil2-19-07<br>YCR<br>CCR-Meit                                             |                    | × @         |
| Show Options           SHOW ALL           Gradent           Options Inset: Delete                 *              *              *              *                                                                                                    | Cycle Repeats S                                              | 35.4         35.4           e         3           Rep         Dres           1         3:0           1         0:1           2         0:3           1         1:0                                                                                                    | 2 220pAmpMA<br>2 220pAmpMA<br>2 220pAmpMA<br>2 350p<br>2 10Ainti<br>2 10Ainti<br>2 10A                                                                                                    | it<br>jall2-19-07<br>PCR<br>CCR+MdH<br>[RETPARTING]<br>[Protocol File IQS Forms | tt (* tmo)         | -           |
| Show Options           SHOW ALL           Gradent           Options Inset: Debte            +            +            +            +            +            +            +            +            +            +            +            +            +            +            +            +                                                                                                    | Cycle Repeats S<br>2 40<br>3 1<br>4 1                        | 2853<br>2859<br>2859<br>2859<br>2859<br>2955<br>29555<br>2955<br>2955<br>2955<br>2955<br>2955<br>2955<br>2955<br>2955<br>2955<br>2955 | Company of the constraint of the constraint                                                                                                    | ili<br>1912-19-07<br>PCR<br>CR+Melt<br>[SSTPARTING]<br>[Protocol Fair #25 Forma | t (* trac)         | ▼<br>▼<br>1 |
| Show Options           SHOW ALL           Gradert           Options Timet           Delite           +           -           +           -           +           -           +           -           +           -           +           -           +           -           +           -           +           -           -           +           -           +           -           +           -           +           -           -           -           -           -           -           -           -           -           -           -           -           -           -           -           -           -           -           -           -           -           -                                                                                                    | Cycle Repeats S<br>1 1<br>2 40<br>3 1<br>4 1<br>5 01         | 383<br>e<br>1 3:0<br>1 1:00                                                                                                    | Comparison<br>Comparison<br>All<br>All<br>Al                                                                                                    | nit 2-19-07<br>PCR<br>CCR+M41t<br>(Instrumentation)<br>(Protocol Pair ago Forma | t (* tmo)          |             |

b. Plate Setup: 於視窗右方點選"Edit"或" Creat New"即可進行 plate 位置之

設定。

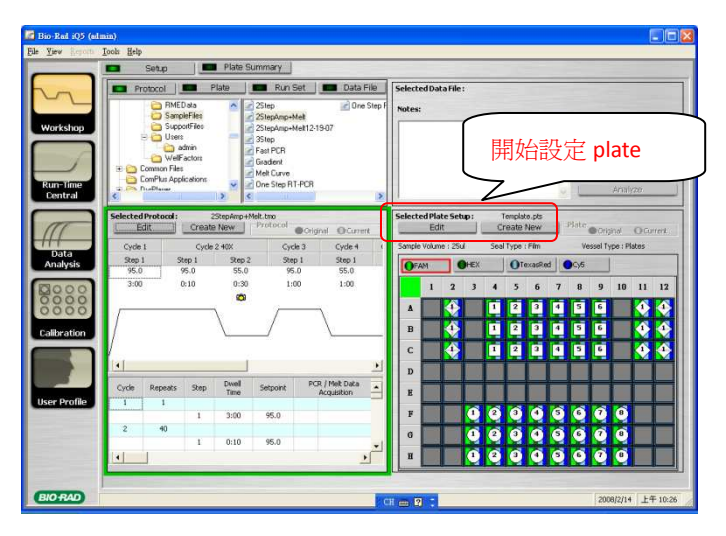

進入編輯視窗後,開始設定反應管的位置以及體積、容器與上蓋種類。

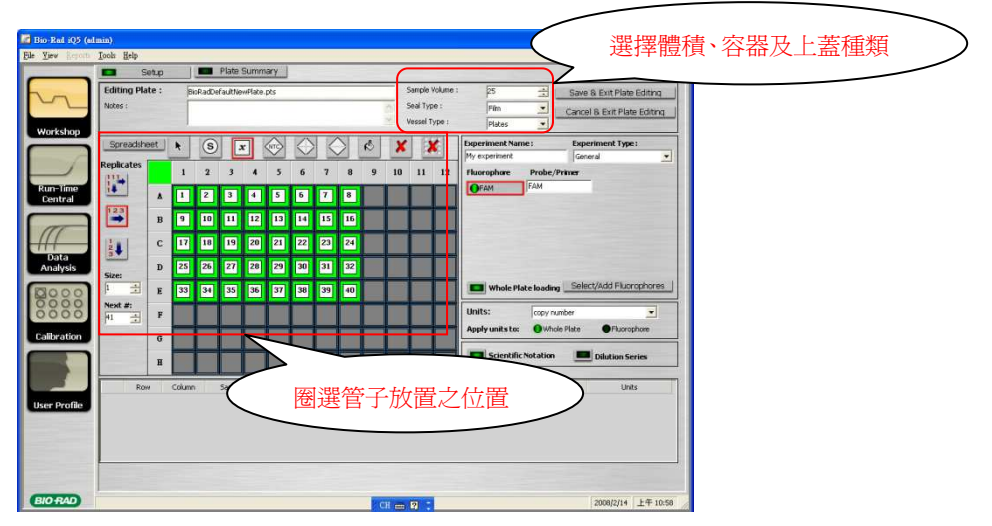

當一切修改或建立完畢後,同樣點選"Save & Exit Protocol Editing"。

c. Run Set: 接著按下右上方的"Run"

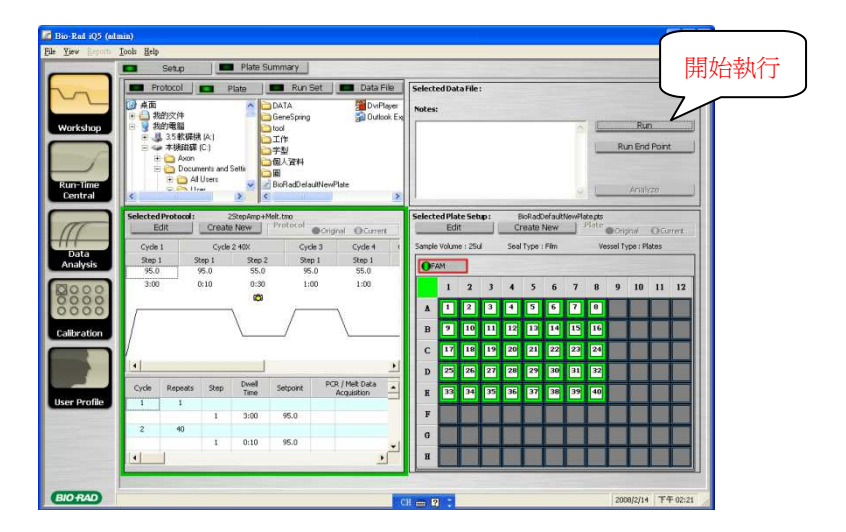

會自動跳到選擇 well factor 種類的視窗,點選"Collect Well Factors from Experimental Plate"

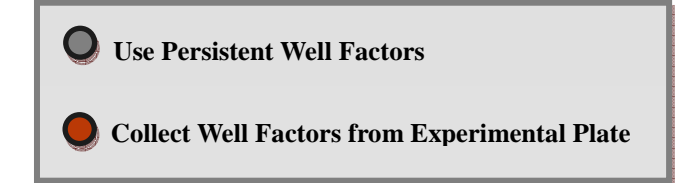

點選"Begin Run"→ 命名並儲存檔案,最後點選"OK"